EtherChannel e entroncamento entre os Switches de Camada 2 Catalyst e o Exemplo de Configuração dos Switches 2948G-L3/4908G-L3

## Contents

Introduction Antes de Começar Conventions Prerequisites Componentes Utilizados Material de Suporte Configurar Criando um canal de portas Diagrama de Rede Configurações Verificar Comandos show para o Catalyst 2950 Comandos show para o Catalyst 2948G-L3 Troubleshoot Informações Relacionadas

# **Introduction**

Este documento descreve a instalação de um EtherChannel e de um entroncamento 802.1Q entre os switches Catalyst 2950 e Catalyst 2948G-L3. O EtherChannel pode ser chamado de Fast EtherChannel (FEC) ou Gigabit EtherChannel (GEC), dependendo da velocidade das interfaces e portas usadas para criá-lo.

**Observação:** o switch Catalyst 2950 suporta somente truncamento 802.1Q e não suporta entroncamento ISL (Inter-Switch Link Protocol). Os switches Catalyst 2948G-L3 e Catalyst 4908G-L3 compartilham a mesma imagem de software, de modo que a configuração do Catalyst 2948G-L3 usada neste documento também se aplica ao switch Catalyst 4908G-L3.

Neste exemplo de configuração, duas interfaces Fast Ethernet em um switch Catalyst 2950 são agrupadas em uma FEC com duas interfaces Fast Ethernet de um switch Catalyst 2948G-L3. FEC, GEC, canal de porta e grupo de canais se refere ao EtherChannel neste documento.

## Antes de Começar

**Conventions** 

Para obter mais informações sobre convenções de documento, consulte as <u>Convenções de dicas</u> <u>técnicas Cisco</u>.

## **Prerequisites**

Este documento descreve a configuração de exemplo dos switches e a saída dos comandos **show** relacionados. Para obter detalhes e advertências ou diretrizes específicas sobre switches individuais, consulte os seguintes documentos:

- Switch Catalyst 2950 Configurando EtherChannel
- Switch Catalyst 2950 configurando troncos de VLAN
- <u>Switch Catalyst 2948G-L3 Configurando EtherChannel</u>
- <u>Switch Catalyst 2948G-L3 Configurando o encapsulamento de VLAN</u>

### **Componentes Utilizados**

As informações neste documento são baseadas nas versões de software e hardware abaixo.

- Switch Catalyst 2948G-L3 executando Cisco IOS® Software 12.0(14)W5(20)
- Switch Catalyst 2950 executando Cisco IOS Software 12.1(12c)EA1

As informações neste documento foram criadas a partir de dispositivos em um ambiente de laboratório específico. All of the devices used in this document started with a cleared (default) configuration. Se você estiver trabalhando em uma rede ativa, certifique-se de que entende o impacto potencial de qualquer comando antes de utilizá-lo.

## Material de Suporte

Do ponto de vista da configuração, o switch Catalyst 2948G-L3 é um roteador. Ele usa uma linha de comando do Cisco IOS e, por padrão, todas as interfaces são interfaces roteadas.

O switch Catalyst 2948G-L3 não estende suas VLANs por padrão. Como todas as interfaces são interfaces roteadas, cada interface deve pertencer a uma rede ou sub-rede diferente. Se você deseja que duas ou mais interfaces pertençam à mesma sub-rede, o bridging precisa ser configurado nessas interfaces.

O switch Catalyst 2948G-L3 não suporta protocolos de negociação encontrados em outros switches Catalyst, como o VLAN Trunk Protocol (VTP), Dynamic Trunking Protocol (DTP) e Port Aggression Protocol (PAgP). Recomenda-se que esses protocolos sejam desligados nas interfaces do Catalyst 2950 que se conectam ao switch Catalyst 2948G-L3.

No switch Catalyst 2948G-L3, todo o tráfego recebido na VLAN nativa em um tronco é roteado no software. Isso significa que esse tráfego é enviado à CPU. Quando uma grande quantidade de tráfego é enviada nesta VLAN, ela pode resultar em uma alta carga de CPU no switch Catalyst 2948G-L3 e ter um efeito adverso no desempenho da rede. Recomenda-se criar uma VLAN fictícia (como a VLAN 99) que possa se tornar a VLAN nativa do tronco. Todo o tráfego do usuário é enviado sobre as outras VLANs e são roteados em hardware, o que leva a um melhor desempenho.

# **Configurar**

Nesta seção, você encontrará informações para configurar os recursos descritos neste documento.

**Observação:** para encontrar informações adicionais sobre os comandos usados neste documento, use a <u>ferramenta Command Lookup Tool</u> (somente clientes <u>registrados</u>).

## Criando um canal de portas

Ao configurar o EtherChannel, é recomendável criar um canal de porta seguindo as etapas abaixo. Isso evitará possíveis problemas com o Spanning-Tree Protocol (STP) durante o processo de configuração. Um loop STP pode ocorrer se um lado estiver configurado como um canal antes que o outro lado esteja configurado como um canal. Como resultado, o switch pode colocar as interfaces envolvidas no loop no status *Errordisabled*. As etapas a seguir são diretrizes para este cenário de configuração específico.

No switch Catalyst 2948G-L3:

- 1. Configure as interfaces a serem usadas na canalização de portas no modo desligado administrativamente.
- 2. Crie o canal da porta (grupo de canais). O canal de porta transporta VLANs diferentes, portanto, crie uma subinterface para cada VLAN presente no tronco. Em um tronco 802.1Q, todos os pacotes que passam pelo tronco são marcados, exceto o tráfego na VLAN nativa. Por causa disso, você precisa distinguir a subinterface correspondente à VLAN nativa colocando a palavra-chave "nativa" no final. Como mencionado anteriormente, é melhor usar uma VLAN fictícia que não tenha tráfego de usuário.
- 3. O switch Catalyst 2948G-L3 tem, por padrão, todas as portas roteadas. Para que as portas em 2948G-L3 possam se comunicar em diferentes VLANs no 2950, é necessário implementar o bridging. As interfaces (e subinterfaces) que pertencem à mesma VLAN (rede ou sub-rede) devem ser configuradas para pertencer ao mesmo grupo de bridge. Para rotear entre esses diferentes grupos de bridge, o Integrated Routing and Bridging (IRB) deve estar ativado.

No switch Catalyst 2950:

- Configure as interfaces que pertencerão ao canal como um tronco e verifique se o DTP está desligado. Isso é feito emitindo o comando switchport nonegotiate nas interfaces físicas. Configure uma VLAN fictícia (VLAN 99 neste exemplo) no banco de dados de VLAN que será usado como a VLAN nativa no tronco. A menos que especificado de outra forma, a VLAN nativa em um tronco 802.1Q é a VLAN 1. Você precisa especificar em ambas as interfaces que está usando a VLAN 99 como a VLAN nativa. Isso é feito emitindo o comando switchport trunk native vlan 99.
- 2. Crie o canal de porta e certifique-se de definir o modo de canal como ligado (isso desliga o PAgP).
- 3. Reative as interfaces que foram desativadas anteriormente no switch Catalyst 2948G-L3 emitindo o comando **no shut**.

### Diagrama de Rede

Este documento utiliza a instalação de rede mostrada no diagrama abaixo.

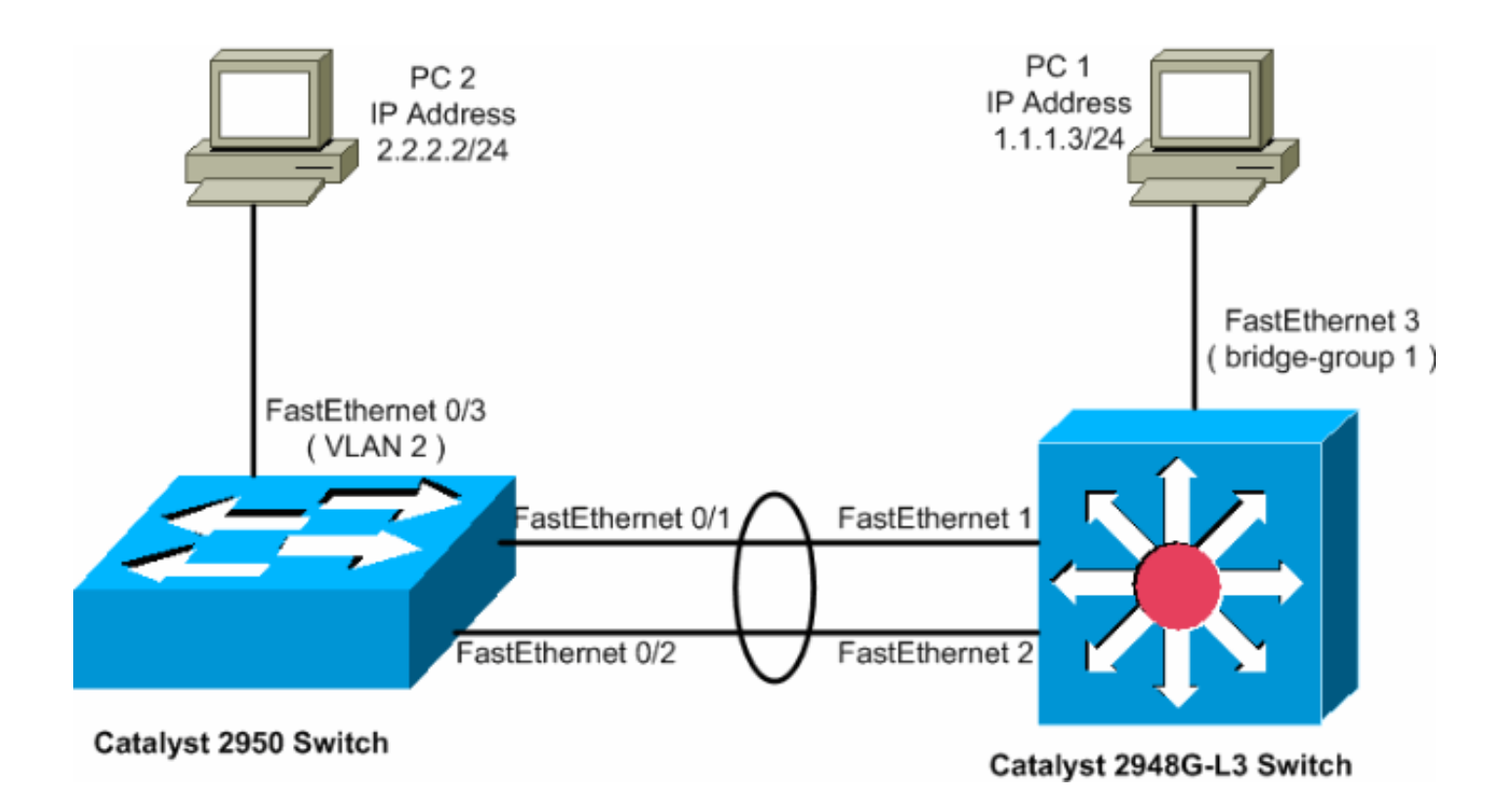

## **Configurações**

Este documento utiliza as configurações mostradas abaixo.

- <u>Catalyst 2948G-L3</u>
- Catalyst 2950

### Catalyst 2948G-L3

| 2948G-L3# <b>show run</b>                               |
|---------------------------------------------------------|
| ! The following configuration shows how to configure    |
| Catalyst 2948G-L3 ! for bridging and connect to a       |
| Catalyst 2950 with 802.1Q trunking ! over               |
| EtherChannel. For configuring interVLAN-routing on      |
| Catalyst ! 2948G-L3, refer to <u>Catalyst 2948G-L3</u>  |
| Sample Configurations. Building configuration Current   |
| configuration: ! ! version 12.0 no service pad service  |
| timestamps debug uptime service timestamps log datetime |
| no service password-encryption ! hostname 2948G-L3 ! !  |
| ip subnet-zero ! ! Enable IRB when routing between      |
| different ! bridge groups is needed. bridge irb ! !     |
| - Configure a logical interface for the EtherChannel.   |
| interface Port-channell no ip address no ip directed-   |
| broadcast hold-queue 300 in ! ! Create a subinterface   |
| for each VLAN on the port channel. ! interface Port-    |
| channel1.1 ! Specify the encapsulation and VLAN         |
| number. encapsulation dot1Q 1 no ip redirects no ip     |
| directed-broadcast ! Add the subinterface to the        |
| appropriate bridge group. ! All the interfaces (and     |
| subinterfaces) that belong to the ! same VLAN           |
| (network or subnet) should be configured to fall ! in   |
| the same bridge group. bridge-group 1 ! ! Configure a   |
| subinterface for the second VLAN. ! This procedure      |
| must be repeated for every VLAN. ! interface Port-      |
| channel1.2 encapsulation dot1Q 2 no ip redirects no ip  |

directed-broadcast bridge-group 2 ! !--- Configure a subinterface for the native VLAN. ! interface Portchannel1.99 encapsulation dot1Q 99 native no ip redirects no ip directed-broadcast !--- Note in this case you do not put any bridge group !--- statements under this subinterface. A dummy VLAN has been chosen !--- as the native VLAN on which you do not put any traffic, !--- so there is no need to have this routed. ! interface FastEthernet1 no ip address no ip directedbroadcast !--- Configure the port to channel 1. channelgroup 1 ! interface FastEthernet2 no ip address no ip directed-broadcast !--- Configure the port to channel 1. channel-group 1 ! interface FastEthernet3 no ip address no ip directed-broadcast !--- The device connected on this interface belongs !--- to the same subnet (VLAN 1) as subinterface 1 on !--- the port channel, so this interface has to be added to !--- bridge-group 1. bridge-group 1 ! !--- If there are any other interfaces that belong to !--- the same VLAN (subnet), they all have to be added to !--- the respective bridge group. ( .... Output is suppressed) ! ! ! a routed interface for bridge-group 1 interface BVI1 ip address 1.1.1.1 255.255.255.0 no ip directed-broadcast no ip route-cache cef ! ! a routed interface for bridge-group 2 interface BVI2 ip address 2.2.2.1 255.255.255.0 no ip directedbroadcast no ip route-cache cef ! ip classless ! ! bridge 1 protocol ieee command enables bridging using the IEEE 802.1d spanning-tree bridge 1 protocol ieee ! The bridge 1 route ip command specifies that IP will be routed bridge 1 route ip ! bridge 2 protocol ieee command enables bridging using the IEEE 802.1d spanningtree bridge 2 protocol ieee ! bridge 2 route ip command specifies that IP will be routed bridge 2 route ip ! line con 0 transport input none line aux 0 line vty 0 4 login ! end

### Catalyst 2950

```
5-2950-24##show run
Building configuration...
Current configuration : 1986 bytes
version 12.1
no service single-slot-reload-enable
no service pad
service timestamps debug uptime
service timestamps log uptime
no service password-encryption
1
hostname 5-2950-24#
1
!--- VLAN 2 is created for this lab set up, !--- and
VLAN 1 is created by default. vlan 2 ip subnet-zero !---
For information on VTP, refer to !--- <u>Understanding and</u>
Configuring VLAN Trunk Protocol (VTP) vtp domain cisco
vtp mode transparent ! spanning-tree extend system-id !
!--- A logical port-channel interface is automatically
created !--- when ports are grouped into a channel
group. ! interface Port-channel1 !--- The switchport
trunk native vlan 99 command is !--- issued on the Fast
```

```
Ethernet interface.
switchport trunk native vlan 99
!--- The switchport mode trunk command is !--- issued on
the Fast Ethernet interface.
switchport mode trunk
!-- The switchport nonegotiate command is !--- issued on
the Fast Ethernet interface.
switchport nonegotiate
no ip address
flowcontrol send off
1
interface FastEthernet0/1
!--- Configure the port to be in trunking mode.
switchport mode trunk !--- Configure a dummy VLAN as the
native VLAN. !--- For this example, VLAN 99 is used.
switchport trunk native vlan 99 !--- Disable the DTP
negotiation on this interface !--- (the Catalyst 2948G-
L3 switch does not support these frames). switchport
nonegotiate no ip address !--- Configure the port to
channel without PAgP. channel-group 1 mode on !
interface FastEthernet0/2 !--- Configure the port to be
in trunking mode. switchport mode trunk !--- Configure a
dummy VLAN as the native VLAN. !--- For this example,
VLAN 99 is used. switchport trunk native vlan 99 !---
Disable the DTP negotiation on this interface !--- (the
Catalyst 2948G-L3 switch does not support these frames).
switchport nonegotiate no ip address !--- Configure the
port to channel without PAgP. channel-group 1 mode on !
interface FastEthernet0/3 !--- The PC2 on this interface
belongs to VLAN 2. switchport access vlan 2 switchport
mode access no ip address !--- On the userports, enable
portfast to increase !--- the STP convergence time.
spanning-tree portfast ! ( .... Output is suppressed) !
interface Vlan1 ip address 1.1.1.2 255.255.255.0 no ip
route-cache ! ip http server ! ! line con 0 line vty 5
15 ! end
```

## **Verificar**

5-2950-24##**show vlan** 

Esta seção fornece informações que você pode usar para confirmar se suas configurações estão funcionando corretamente.

A <u>Output Interpreter Tool (somente clientes registrados) oferece suporte a determinados</u> comandos show, o que permite exibir uma análise da saída do comando show.

## Comandos show para o Catalyst 2950

Os seguintes comandos **show** verificam a configuração para o switch Catalyst 2950, como mostrado na saída abaixo.

VLAN Name Status Ports 1 default active Fa0/4, Fa0/5, Fa0/6, Fa0/7

Fa0/12, Fa0/13, Fa0/14, Fa0/15 Fa0/16, Fa0/17, Fa0/18, Fa0/19 Fa0/20, Fa0/21, Fa0/22, Fa0/23 Fa0/24, Gi0/1, Gi0/2 2 VLAN0002 Fa0/3 active 1002 fddi-default active 1003 token-ring-default active 1004 fddinet-default active 1005 trnet-default active VLAN Type SAID MTU Parent RingNo BridgeNo Stp BrdgMode Trans1 Trans2

Fa0/8, Fa0/9, Fa0/10, Fa0/11

| 1                 | enet  | 100001 | 1500 | - | - | - | -    | - | 0 | 0 |
|-------------------|-------|--------|------|---|---|---|------|---|---|---|
| 2                 | enet  | 100002 | 1500 | - | - | - | -    | - | 0 | 0 |
| 1002              | fddi  | 101002 | 1500 | - | - | - | -    | - | 0 | 0 |
| 1003              | tr    | 101003 | 1500 | - | - | - | -    | - | 0 | 0 |
| 1004              | fdnet | 101004 | 1500 | - | - | - | ieee | - | 0 | 0 |
| 1005              | trnet | 101005 | 1500 | - | - | - | ibm  | - | 0 | 0 |
|                   |       |        |      |   |   |   |      |   |   |   |
| Remote SPAN VLANs |       |        |      |   |   |   |      |   |   |   |

\_\_\_\_\_

Primary Secondary Type

Ports \_\_\_\_\_ \_\_\_\_

#### 5-2950-24##**show interfaces port-channel 1 trunk**

| Port | Mode          | Encapsulation   | Status          | Native vlan   |
|------|---------------|-----------------|-----------------|---------------|
| Pol  | on            | 802.lq          | trunking        | 99            |
| Port | Vlans allowed | l on trunk      |                 |               |
| Pol  | 1-4094        |                 |                 |               |
| Port | Vlans allowed | l and active in | management dom  | nain          |
| Pol  | 1-2           |                 |                 |               |
| Port | Vlans in spar | ning tree forwa | arding state ar | nd not pruned |
| Pol  | 1-2           |                 |                 |               |

#### 5-2950-24##show interface port-channel 1

Port-channell is up, line protocol is up Hardware is EtherChannel, address is 0005.7428.0e02 (bia 0005.7428.0e02) MTU 1500 bytes, BW 200000 Kbit, DLY 1000 usec, reliability 255/255, txload 1/255, rxload 1/255 Encapsulation ARPA, loopback not set Full-duplex, 100Mb/s input flow-control is off, output flow-control is off Members in this channel: Fa0/1 Fa0/2 ARP type: ARPA, ARP Timeout 04:00:00 Last input 00:00:01, output 00:00:00, output hang never Last clearing of "show interface" counters never Input queue: 0/75/0/0 (size/max/drops/flushes); Total output drops: 0 Queueing strategy: fifo Output queue :0/40 (size/max) 5 minute input rate 25000 bits/sec, 39 packets/sec 5 minute output rate 39000 bits/sec, 59 packets/sec 11609 packets input, 955786 bytes, 0 no buffer Received 11590 broadcasts, 0 runts, 0 giants, 0 throttles 0 input errors, 0 CRC, 0 frame, 0 overrun, 0 ignored 0 watchdog, 11583 multicast, 0 pause input

0 input packets with dribble condition detected 17396 packets output, 1442093 bytes, 0 underruns 0 output errors, 0 collisions, 1 interface resets 0 babbles, 0 late collision, 0 deferred 0 lost carrier, 0 no carrier, 0 PAUSE output 0 output buffer failures, 0 output buffers swapped out

5-2950-24#**#show interface port-channel 1 switchport** Name: Pol Switchport: Enabled Administrative Mode: trunk Operational Mode: trunk Administrative Trunking Encapsulation: dotlq Operational Trunking Encapsulation: dotlq Negotiation of Trunking: Off Access Mode VLAN: 1 (default) Trunking Native Mode VLAN: 99 (Inactive) Administrative private-vlan host-association: none Administrative private-vlan mapping: none Operational private-vlan: none Trunking VLANs Enabled: ALL Pruning VLANs Enabled: 2-1001

Protected: false

Voice VLAN: none (Inactive) Appliance trust: none

5-2950-24##show cdp neighbors

Capability Codes: R - Router, T - Trans Bridge, B - Source Route Bridge S - Switch, H - Host, I - IGMP, r - Repeater

| Device ID  | Local Intrfce | Holdtme | Capability | Platform | Port ID      |
|------------|---------------|---------|------------|----------|--------------|
| 5-2948G-L3 | Fas 0/1       | 144     | RΤ         | Cat2948G | Port-channel |
| 5-2948G-L3 | Fas 0/2       | 178     | RΤ         | Cat2948G | Fas 2        |
| 5-2948G-L3 | Fas 0/1       | 178     | RΤ         | Cat2948G | Fas 1        |

PC2#ping 1.1.1.3

Type escape sequence to abort. Sending 5, 100-byte ICMP Echos to 1.1.1.3, timeout is 2 seconds: !!!!! Success rate is 100 percent (5/5), round-trip min/avg/max = 4/4/4 ms

### Comandos show para o Catalyst 2948G-L3

Os seguintes comandos **show** verificam a configuração para o switch Catalyst 2948-L3, como mostrado na saída abaixo.

#### 5-2948G-L3#show interfaces port-channel 1

Port-channel1 is up, line protocol is up Hardware is FEChannel, address is 0001.43ff.1407 (bia 0000.0000.0000) MTU 1500 bytes, BW 200000 Kbit, DLY 100 usec, rely 255/255, load 1/255 Encapsulation ARPA, loopback not set, keepalive set (10 sec) Half-duplex, Unknown Speed, Media type unknown ARP type: ARPA, ARP Timeout 04:00:00

No. of active members in this channel: 2 Member 0 : FastEthernet1 Member 1 : FastEthernet2 Last input 00:00:00, output 00:00:00, output hang never Last clearing of "show interface" counters never Queueing strategy: fifo Output queue 0/40, 0 drops; input queue 0/300, 0 drops 5 minute input rate 2000 bits/sec, 4 packets/sec 5 minute output rate 1000 bits/sec, 1 packets/sec 27033 packets input, 2083710 bytes, 0 no buffer Received 6194 broadcasts, 0 runts, 0 giants, 0 throttles 0 input errors, 0 CRC, 0 frame, 0 overrun, 0 ignored, 0 abort 0 watchdog, 0 multicast 0 input packets with dribble condition detected 12808 packets output, 1945983 bytes, 0 underruns 0 output errors, 0 collisions, 0 interface resets 0 babbles, 0 late collision, 0 deferred 0 lost carrier, 0 no carrier 0 output buffer failures, 0 output buffers swapped out

5-2948G-L3#show vlan

Virtual LAN ID: 1 (IEEE 802.1Q Encapsulation)

vLAN Trunk Interfaces: GigabitEthernet49 GigabitEthernet50.1 Port-channel1.1

This is configured as native Vlan for the following interface(s) : GigabitEthernet49 GigabitEthernet50

| Protocols Configured | : Address:     | Received: | Transmitted: |
|----------------------|----------------|-----------|--------------|
| IP                   | 10.10.10.1     | 0         | 0            |
| Bridging             | Bridge Group 1 | 3418      | 5            |

Virtual LAN ID: 2 (IEEE 802.1Q Encapsulation)

vLAN Trunk Interfaces: GigabitEthernet50.2 Port-channel1.2

| Protocols Configured | : Address:     | Received: | Transmitted: |
|----------------------|----------------|-----------|--------------|
| IP                   | 20.20.20.1     | 0         | 0            |
| Bridging             | Bridge Group 2 | 3952      | 9            |

Virtual LAN ID: 21 (IEEE 802.1Q Encapsulation)

vLAN Trunk Interface: GigabitEthernet49.1

Protocols Configured: Address: Received: Transmitted:

Virtual LAN ID: 99 (IEEE 802.1Q Encapsulation)

vLAN Trunk Interface: Port-channel1.99

This is configured as native Vlan for the following interface(s) : Port-channel1

Protocols Configured: Address: Received: Transmitted:

Bridge group 1 is executing the IEEE compatible Spanning Tree protocol Bridge Identifier has priority 32768, address 0001.43ff.1409 Configured hello time 2, max age 20, forward delay 15 We are the root of the spanning tree Topology change flag not set, detected flag not set Times: hold 1, topology change 35, notification 2 hello 2, max age 20, forward delay 15 Timers: hello 0, topology change 0, notification 0 bridge aging time 300

- Port 6 (FastEthernet3) of Bridge group 1 is forwarding Port path cost 19, Port priority 128 Designated root has priority 32768, address 0001.43ff.1409 Designated bridge has priority 32768, address 0001.43ff.1409 Designated port is 6, path cost 0 Timers: message age 0, forward delay 0, hold 0 BPDU: sent 4107, received 2
- Port 58 (Port-channell.1 DOT1Q) of Bridge group 1 is forwarding Port path cost 12, Port priority 128 Designated root has priority 32768, address 0001.43ff.1409 Designated bridge has priority 32768, address 0001.43ff.1409 Designated port is 58, path cost 0 Timers: message age 0, forward delay 0, hold 0 BPDU: sent 5240, received 502
- Bridge group 2 is executing the IEEE compatible Spanning Tree protocol Bridge Identifier has priority 32768, address 0000.0c00.d08c Configured hello time 2, max age 20, forward delay 15 Current root has priority 0, address 0010.0db1.804f Root port is 59 (Port-channel1.2), cost of root path is 50 Topology change flag not set, detected flag not set Times: hold 1, topology change 35, notification 2 hello 2, max age 20, forward delay 15 Timers: hello 0, topology change 0, notification 0 bridge aging time 300
- Port 59 (Port-channell.2 DOT1Q) of Bridge group 2 is forwarding Port path cost 12, Port priority 128 Designated root has priority 0, address 0010.0db1.804f Designated bridge has priority 32770, address 0005.7428.0e00 Designated port is 65, path cost 38 Timers: message age 3, forward delay 0, hold 0 BPDU: sent 1790, received 3964

#### PC1#ping 2.2.2.2

Type escape sequence to abort. Sending 5, 100-byte ICMP Echos to 2.2.2.2, timeout is 2 seconds: !!!!! Success rate is 100 percent (5/5), round-trip min/avg/max = 4/4/4 ms

## **Troubleshoot**

Atualmente, não existem informações disponíveis específicas sobre Troubleshooting para esta configuração.

## Informações Relacionadas

- Entendendo e configurando o protocolo VLAN Trunk (VTP)
- Exemplo de Configurações de Catalyst 2948G-L3
- <u>Suporte ao Produto Switches</u>
- Suporte de tecnologia de switching de LAN
- <u>Suporte Técnico e Documentação Cisco Systems</u>